## 如何從網路大學下載學生的反思心得報告?

(以蔡老師 109 學年度第二學期四旅二 C 運動與生活課程為例)

#### 1. 登入南應大入口,點選網路大學

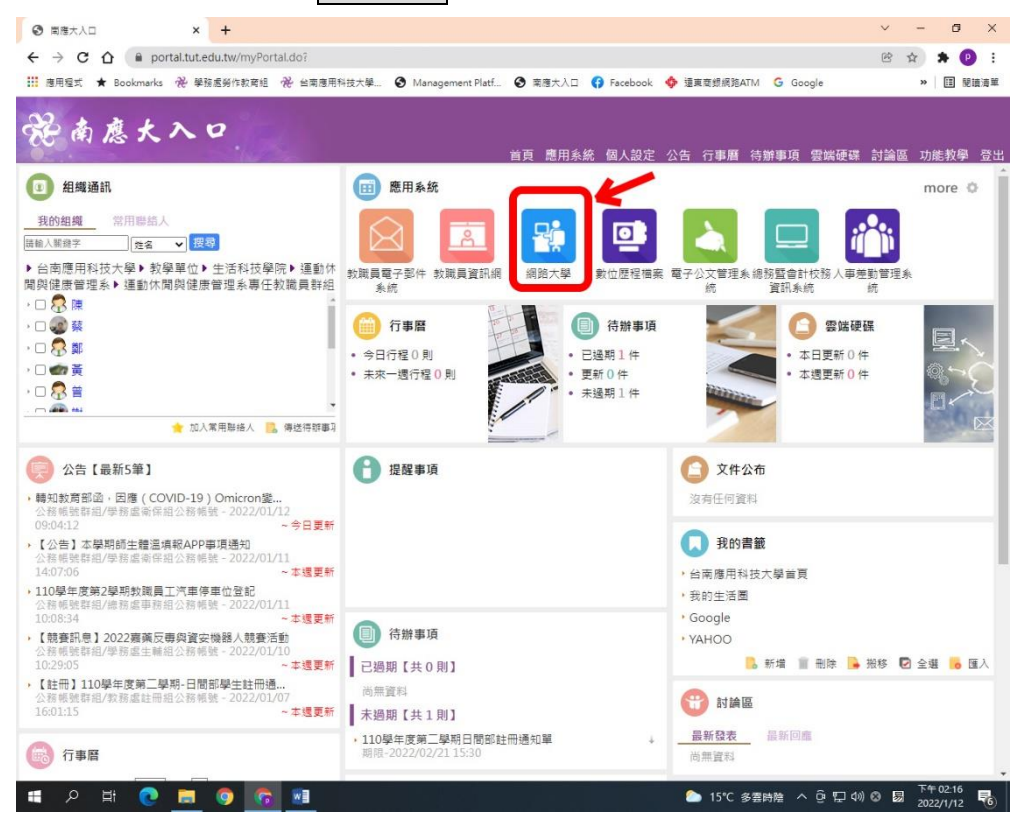

#### 2. 點選辦公室環境

|          | udestans to to a | a the first of the day of the  |              |             |                    |              |              |           | ch + |               |
|----------|------------------|--------------------------------|--------------|-------------|--------------------|--------------|--------------|-----------|------|---------------|
|          | wisdom.tut.ed    | u.tw/iearn/index.pnp<br>a/c数要组 | 利益十級 🙆 Manao | ement Platf | <b>奈商ナ入口 63 Fa</b> | cebaak 🔥 這声言 | FIRM TA TH   | G. Google | 19 R | > 🖬 🖬 🖬 🕷     |
|          | v _              |                                | 田科技大學        |             |                    | A 11-18-1    | Case of some |           | 1    |               |
|          |                  | <b>63</b> 網路大                  | <b>學</b>     |             |                    | 全权課程         | #Y公董場        |           | 金田   | 正體中文          |
| 個人區      |                  | 課程教室                           | 課程辦公室        | 全校課程        |                    |              |              | K         |      |               |
| 我的課程     | •                | _                              |              |             |                    |              |              | ~         |      | _             |
| 我的設定     | 3                | 以下是您所任朝                        | 2的課程,請點選課程4  | S稱進入辦公室。    |                    |              |              | •         |      |               |
| 我的作業(0)  | 2                |                                |              |             |                    |              |              |           |      |               |
| 我的考試 (0) |                  | 課程名稱                           |              | 課程狀態        | 開始上課               | 截止上課         | 學員人數         | 未改作業      | 未改考禮 | 身分            |
| 我的學習歷程   | - 21             | 1101-游泳(一)-[                   | ⊒∭—8.        | 開課          | 即日起                | 無限期          | 14           | 0         | 0    | 教師            |
| 行事曆      | 20               | 1101-游泳(一)-[                   | 回這一A.        | 開課          | 即日起                | 無限期          | 24           | 0         | 0    | 教師            |
| 訊息中心 (0) | 2                | 1101-體育(五)                     | 上舞三A.        | 開課          | 即日起                | 無限期          | 37           | 1         | 0    | 教師            |
| 未讀文章     | 3                | 1092-運動與生活                     | 5(社)-容三HA.   | Nº 18       | 即日邦                | 無限期          | 12           | 0         | 0    | 豹師            |
| 筆記本      | - 2              | 1002,訪問審察。                     |              | 121 7 20    | en ⊡ ≠P            | en 12 19     | 10           | 0         | 0    | 82.6 <b>T</b> |
| 校園廣場     | - 11             | 1002 (0) (10                   |              | ER DR       | 2021 05 10         | 2021 06 25   | 17           | 0         | 0    | arez.         |
| 最新消息     |                  | 1092-2970(二)-1                 | 11E-D.       | PHE DR      | 2021-05-19         | 2021-00-25   | 17           | U         | 0    | 4X.EIU        |
| 常見問題     | - 36             | 1092-游泳(二)-[                   | 回連一A.        | 開課          | 即日起                | 無限期          | 16           | 0         | 0    | 教師            |
| 校務行事曆    | - 30 - E         | 1092-運動與生》                     | 新(社)-四旅二C.   | 開課          | 即日起                | 無限期          | 51           | 0         | 0    | 教師            |
| 校務問卷     |                  | 1091-游泳(一)-[                   | B/≣−A.       | 開課          | 即日起                | 無限期          | 17           | 0         | 0    | 教師            |
| 校務意見籍    |                  | 1091-專題研究-                     | 四運三A.        | 開課          | 即日起                | 無限期          | 15           | 3         | 0    | 教師            |
| 平台操作反映區  |                  |                                |              |             |                    | /13 N N      |              |           |      |               |
| 系统建議     |                  |                                |              |             |                    |              |              |           |      |               |
| 公共交談     | - 5              |                                |              |             |                    |              |              |           |      |               |
| 討論室紀錄    |                  |                                |              |             |                    |              |              |           |      |               |
| 教師交流     |                  |                                |              |             |                    |              |              |           |      |               |
| Google   | ÷.               |                                |              |             |                    |              |              |           |      |               |

| 3. 選擇開課班級 |
|-----------|
|-----------|

| ○ 南應     □                      | 大人口          |           | ×          | ▲ 台南應用科技大學           | × +           |                  |               |           |          |                          | ~                  | -             | ٥      | ×   |
|---------------------------------|--------------|-----------|------------|----------------------|---------------|------------------|---------------|-----------|----------|--------------------------|--------------------|---------------|--------|-----|
| $\leftrightarrow$ $\rightarrow$ | CC           | e 🗎 wis   | dom.tut.ed | u.tw/teach/index.php |               |                  |               |           |          |                          | e t                | * *           | F 🕑    | :   |
| Ⅲ 應用程                           | it ★         | Bookmarks | 龙 學務處      | 勞作教育組 🛞 台南應用科技大學     | 🕮 🔕 Manage    | ement Platf 🔇 南唐 | 〔大入口 😗 Facebo | ok 💠 遠東商約 | ₹網路ATM   | G Google                 |                    | » [           | Ⅲ 閱讀   | 清單  |
|                                 |              |           |            |                      |               |                  |               |           | 12       | × ED                     | 進入教室               | h             |        | Ċ.  |
|                                 |              | 斑級課程      | 管理:        | 12 <b>7</b> 0        |               |                  |               |           | -        |                          | 1101-游             | <b>永(一)</b> - | 四運一    | в • |
|                                 | =            | 1101-游    | 冰(一)-四     | ·建一B.                |               |                  |               |           |          | 1101-游泳(一)               | )-四運一B             | J.            |        | -   |
|                                 |              | 人員管理      |            | 程管理 教室管理             | 作業管理          | 測驗管理             | 問卷管理          | 成績管理      | 個人       | 1101-游泳(一)               | 四運A                | <b>v.</b>     |        |     |
|                                 |              | 到課統計      | 審核學        | 員   匯出學員資料   寄信      | 與點名 學員        | 分組   設定助教        |               |           |          | 1092-運動與生                | - レターへ<br>生活(社)-署  | ι.<br>≊ΞΗΑ    | ٨.     |     |
| 到課                              | 統計           |           |            |                      |               |                  |               |           |          | 1092-校外實習                | a-四運三/             | A.            |        |     |
| 本排行机                            | 旁最近一         | - 次統計的    | 時間為:2      | 022-01-12 00:19:20   |               |                  |               |           |          | 1092-游冰(二)<br>1092-游泳(二) | }-四建一日<br>)-四運一A   | 3.<br>4.      |        |     |
| 全選                              | <b>選擇身</b> 分 | }: [正式≤   | 主▼ 寄信      | 給本頁勾選人員 匯出本頁         | 資料 OXML       | OHTML            |               |           |          | 1092-運動與生                | 上活(社)-D            | 四旅二(          | С.     |     |
| □ 序號                            | - 帳號         |           | 姓名         | 登入次數 最近一             | 次登入時間         | 上課次數 最近一         | 次上課時間 張       | 貼篇數 討論方   | (數 閱讀時   | 1091-游泳(一                | )- 1092-運          | 動與生活          | (社)-四部 | ğ⊒C |
|                                 | d0           | 168 阮     | 銘          | 311 2022-01          | -10 10:13:10  | 5 2022-01        | -05 09:08:57  | 0         | 0        | (1091-游泳(一)              | )-四運一B             | 3.            |        |     |
| □ 2                             | d0           | 460 葉     | ×          | 429 2022-01          | -12 12:56:06  | 5 2022-01        | -09 16:25:54  | 0         | 0 00:00: | 1091-體育(三)               | )-七美二A             | 1.<br>) D000  | 0000   |     |
| □ 3                             | d1           | 020 陳     | 慧          | 75 2022-01           | -11 10:03:09  | 0                |               | 0         | 0        | (1082-體育興)               | 並遵項(一)<br>助(一)-D0( | 00000f        | 60008  |     |
| □ 4                             | d1           | 033 許     | 祐          | 64 2022-01           | -11 09:57:35  | 1 2021-11        | -05 14:52:52  | 0         | 0        | 1082-運動與生                | 上活(社)-名<br>図 四海二   | ≊ <u>∃</u> HA | λ.     |     |
| 05                              | d1           | 262 劉     | 動          | 81 2022-01           | -11 10:22:05  | 0                |               | 0         | 0        | 082-校外員會<br>1082-多元服務    | 9-四建二/<br>务學習(二)   | h.<br>)-四運:   | ΞA.    |     |
|                                 | d1           | 304 楊     | BB         | 68 2022-01           | -11 10.22.57  | 0                |               | 0         | 0        | 1082-運動與生                | 上活(社)-E            | J英三           | В.     |     |
| 07                              | di           | 375 **    | (3)<br>(1) | 95 2022 01           | 11 11.13.16   | 5 2022 01        | 05.07:51:01   | 0         | 0        | 1082-游亦(二)               | F四建一A<br>9學習(一)    | v.<br>)-四運.   | _A.    |     |
|                                 |              | (J) J 小   | KUC.       | 55 2022-01           | 11 10.04.07   | 5 2022-01        | -05 07.51.01  | 0         | 0        | 0.016-                   |                    |               |        |     |
| 08                              | al           | 420 陳     | 19         | 66 2022-01           | -11 10:04:07  | 0                |               | 0         | 0        | 0 Vie                    | W                  |               |        |     |
| 0.9                             | dl           | 459 緊     | 态          | 83 2021-12           | 2-21 10:40:05 | 0                |               | 0         | 0        | 0 Vie                    | W                  |               |        |     |
| □ 10                            | d1           | 604 楊     | 州          | 122 2022-01          | -11 10:07:24  | 4 2021-10        | 1-27 08:03:04 | 0         | 0        | 0 0 Vie                  | W                  |               |        |     |
| □ 11                            | d1           | 704 葉     | 廷          | 100 2022-01          | -11 09:58:51  | 0                |               | 0         | 0        | 0 0 Vie                  | :W                 |               |        |     |
| □ 12                            | d1           | 833 姜     | 商          | 67 2022-01           | -11 10:04:10  | 0                |               | 0         | 0        | 0 0 Vie                  | .w                 |               |        |     |
| 13                              | d1           | 888 張     | 亦          | 88 2022-01           | -11 10:15:50  | 2 2021-11        | 20 18:56:53   | 0         | 0        | 0 0 Vie                  | W                  |               |        |     |
| 14                              | d1           | 891 黃     | 譖          | 96 2022-01           | -12 14:22:39  | 2 2022-01        | 12 14:22:43   | 0         | 0        | 0 0 Vie                  | W                  |               |        |     |
| 全選 募                            | 鶗擇身分         | }: 正式的    | 主▼ 寄信      | 給本頁勾選人員 匯出本頁         | 資料 OXML       | OHTML            |               |           |          |                          |                    |               |        |     |
|                                 |              |           |            |                      |               |                  |               |           |          |                          |                    |               |        |     |

= 2 詳 💽 🧮 👰 📴 🖭

## 4. 點選作業管理

|            | м <u>п</u> ~ |                   |           | 1                          |             |                  |                       |              |                |             |                     |            |
|------------|--------------|-------------------|-----------|----------------------------|-------------|------------------|-----------------------|--------------|----------------|-------------|---------------------|------------|
| (3) (5)    | 檀大入口         |                   | ;         | × M 台南應用科技大學 :             | × +         |                  |                       |              |                | ~           | -                   | 0 X        |
| ← →        | C            | 🛆 🔒 wis           | dom.      | tut.edu.tw/teach/index.php |             |                  |                       |              |                | Ċ           | \$                  | ₽ :        |
| 11 應用      | 程式 🖌         | <b>B</b> ookmarks | æ         | 學務處勞作教育組 🔗 台南應用科技大學        | Manage      | ement Platf ③ 南應 | J大入口 😯 Face           | ebook 💠 遠東商! | 眼網路ATM G       | Google      | » [                 | ] 閱讀清單     |
|            |              | NT KR 100 100     | 045 TTT   |                            |             |                  |                       |              | *              | 目辺 進入教言     | h                   | •          |
|            |              | 虹藏課程<br>1092-運    | 目柱<br>動與: | 生活(社)-四旅二C.                |             |                  |                       |              |                | 1092-       | 運動與生活               | ≦(社)-匹∨    |
| E          |              | 人員管理              | 2         | 課程管理 教室管理                  |             | 測驗/理             | 問卷管理                  | 成績管理         | 個人區            | >           |                     |            |
|            |              | 到課統計              | 審         | 核學員 匯出學員資料 寄               | 點名 學員       | 分作業管理的教          |                       |              |                | 使用3         | 2間 (4.98 M          | B/512 MB)  |
| 到記         | 果統計          |                   |           |                            |             |                  |                       |              |                |             |                     | Â          |
| 本排行        | i榜最近         | 一次統計的             | 時間為       | ₦ : 2022-01-12 00:19:20    |             |                  |                       |              |                |             |                     |            |
| 全選         | 選擇身          | 分:正式              | ±►        | 寄信給本頁勾選人員 匯出本頁資            | (料 ©XML     | OHTML            |                       |              |                |             |                     | - 1        |
| □序         | 號帳           | <b>號</b> 4        |           | 姓名 登入次數 最近一次               | 2登入時間       | 上課次數 最近一         | 次上課時間                 | 張貼篇數 討論>     | <b>又數 閱讀時數</b> | 閱讀頁數 上站動作   |                     |            |
| 01         | 70           | 79 蔡              | 祐         | 164 2021-06-1              | 10 09:54:58 | 10 2021-06       | -10 09:55:44          | 0            | 0 00:07:26     | 7 View      |                     | - 1        |
| □ 2        | d0           | 56 黃              | 宇         | 100 2021-11-1              | 13 00:47:37 | 5 2021-06        | -20 19:43:45          | 0            | 0 00:46:12     | 5 View      |                     | - 1        |
| □ 3        | d0           | <b>14</b> 茹       | 寬         | 73 2022-01-0               | 06 13:15:24 | 6 2021-06        | -22 05:58:39          | 0            | 0 0            | 0 View      |                     | - 1        |
| □ 4        | d0           | 41 陳              | 容         | 393 2021-10-1              | 18 04:17:56 | 22 2021-06       | -25 08:05:52          | 0            | 2 03:34:50     | 16 View     |                     |            |
| □ 5        | d0           | 09 劉              | 睻         | 228 2021-08-0              | 04 18:25:55 | 19 2021-06       | -25 10:10:51          | 0            | 2 01:21:19     | 15 View     |                     |            |
| □ 6        | d0           | 47 游              | 旋         | 382 2021-07-0              | 01 01:22:50 | 10 2021-06       | -24 01:38:02          | 0            | 0 0            | 0 View      |                     |            |
| 07         | d0           | 41 黃              | 諭         | 260 2022-01-1              | 11 10:58:50 | 13 2021-06       | -25 09:54:31          | 0            | 1 0            | 0 View      |                     |            |
| 8          | d0           | 16 蔡              | 韶         | 51 2021-06-2               | 27 19:25:36 | 6 2021-06        | -04 10:40:17          | 0            | 0 0            | 0 View      |                     |            |
| 0 9        | d0           | 17 黃              | <b></b>   | 66 2021-06-2               | 21 10:36:10 | 8 2021-06        | -11 18:35:34          | 0            | 0 00:15:18     | 3 View      |                     |            |
| □ 10       | d0           | 20 劉              | 寧         | 111 2022-01-0              | 05 01:41:22 | 6 2021-06        | -18 11:46:45          | 0            | 0 0            | 0 View      |                     |            |
| □ 11       | d0           | 61 蔡              | 谨         | 377 2021-07-2              | 28 16:54:02 | 23 2021-07       | '- <b>01 21:39:33</b> | 0            | 0 00:41:54     | 24 View     |                     |            |
| □ 12       | d0           | 74 蔣              | 動         | 289 2022-01-3              | 11 09:31:57 | 14 2021-06       | -25 10:52:01          | 0            | 0 00:05:02     | 3 View      |                     |            |
| 13         | d0           | 34 高              | Œ         | 431 2022-01-0              | 07 21:37:30 | 11 2021-06       | -23 13:29:10          | 0            | 0 00:19:57     | 11 View     |                     |            |
| □ 14       | d0           | 34 周              |           | 289 2022-01-0              | 07 23:26:15 | 5 2021-06        | -07 23:45:34          | 0            | 0 00:59:29     | 7 View      |                     |            |
| 0 15       | d0           | 76 劉              | 渝         | 369 2022-01-0              | 05 22:52:18 | 12 2021-06       | -17 22:56:05          | 0            | 0 00:03:04     | 7 View      |                     |            |
| □ 16       | d0           | 49 黃              | 喪         | 267 2022-01-1              | 12 13:08:45 | 13 2021-06       | -18 10:29:43          | 0            | 3 00:34:34     | 3 View      |                     |            |
| javascript | d0           | 15 潘              | 湍         | 792 2022-01-3              | 11 11:42:50 | 30 2021-06       | -24 22:28:02          | 0            | 0 00:04:41     | 9 View      |                     |            |
|            | Q            | H Q               |           | 🧔 👩 💀                      |             |                  |                       | ا 🍉 1        | 5℃ 多雲時陰        | ^ @ ঢ় ળ) ⊗ | 厨 下午 02:<br>2022/1/ | 25<br>12 🐻 |

| 5.    | 黑         | 選            | 作業                                   | <b> </b>                                                                                                    |                                                       |                                               |      |       |        |         |         |         |        |            |         |               |       |
|-------|-----------|--------------|--------------------------------------|----------------------------------------------------------------------------------------------------|-------------------------------------------------------|-----------------------------------------------|------|-------|--------|---------|---------|---------|--------|------------|---------|---------------|-------|
| C     | ) 南應大入    |              |                                      | × 🖌 台南應用科技大學                                                                                                    | × +                                                   |                                               |      |       |        |         |         |         |        | ~          | -       | ٥             | ×     |
| ÷     | → C       | ;<br>0       | € w                                  | sdom.tut.edu.tw/teach/index.php                                                                                        |                                                       |                                               |      |       |        |         |         |         |        | Ċ          | ☆ :     | • 🕑           | :     |
| =     | 應用程式      | \star Bo     | ookmark:                             | ₩ 學務處勞作教育組 👻 台南應用科技力                                                                                                   | 大學 🕑 Man                                              | agement Plat                                  | tf 🕄 | 南應大入[ | I 😗 Fa | icebook | 💠 遠東商銀橋 | 间始ATM G | Google |            | **      |               | 清單    |
| _     |           | ы            | <ul> <li>&lt; 3 ± 10 ± 10</li> </ul> | 善調 .                                                                                                    |                                                       |                                               |      |       |        |         |         | ×       |        | 目2 進入教室    |         |               | \$    |
| E     | ¥=        | 10           | iix i未有<br>]92-길                     | :首/星 ·<br>[動與生活(社)-四旅三C.                                                                                               | -                                                     |                                               |      |       |        |         |         |         |        | 1092-3     | 重動與生    | 活 <b>(</b> 社) | -⊡~   |
|       |           |              | 人員管                                  | 哩 課程 <mark>管理 教室管理</mark>                                                                                              | 作業管理                                                  | 1 1                                           | 驗管理  | 1     | 目卷管理   |         | 成績管理    | 個人區     | 2      |            |         |               |       |
|       |           | 11           | 夏庫維語                                 | :<br>作業維護<br>作業批改                                                                                                    |                                                       |                                               |      |       |        |         |         |         |        | 使用空        | 間 (4.98 | MB/51         | 2 MB) |
|       | 題庫維語      | ŧ            | 匯入                                   | 題庫分享中心作業批改                                                                                                    | $ \leftarrow $                                        | _                                             |      |       |        |         |         |         |        |            |         |               |       |
| 全     | 選頁        | 灾: 1         | ▼ 毎月                                 | 預設 ▼ 題 首頁 上頁 下頁 月                                                                                                    | <b>新增</b>                                             | 修改 🖩                                          | 除複   | 製匯    | 出 分享   | 預       | き 搜尋    |         |        |            |         |               |       |
|       | □ 序       | 號            | 題型                                   | 題目敘述                                                                                                    |                                                       |                                               | 版    | # I   | 節      | 殿       | 難易度     |         |        |            |         |               |       |
| ĺ     | □ 1       | 曾<br>L       | 1答/申<br>論                            | [109學年度第2學期運動與生活課學<br>級: 學號: 姓名: 1、<br>擅球課程的學習過程中我學到那 :<br>基本動作是什麼?為什麼我這 麼<br>運動對人體的健康與心智有什麼好處<br>為? 3、這學明運動<br>心得分享?] | 習心得報告<br>在這學期運動<br>些運動項目?<br>認為?<br>? 為什麼我這<br>與生活撞球調 | 班<br>動與生活<br>學最好的<br>2、撞球<br>國際<br>認<br>課程的學習 | 5    | 5 5   | 5      | 5       | 遼中      |         |        |            |         |               |       |
| (     | D 2       | 2<br>1       | 9答/申<br>論                            | [109學年度第2學期運動與生活課學<br>級: 學號: 姓名:1、<br>程的學習過程中我學到那些運 動<br>作是什麼?為什麼我這麼認為?<br>動與生活課的學習心得分享?]                              | 習心得報告<br>在這學期運重<br>頁目?學最好!<br>2、運動<br>3、              | 班<br>动與生活課<br>的基本動<br>动對人體有<br>、這學期運          | 0    | 0 0   | 0      | 0       | 適中      |         |        |            |         |               |       |
| (     | □ 3       | <sup>體</sup> | 9答/申<br>論                            | [109學年度第2學期運動與生活課技<br>班級: 學號: 姓名:<br>握桿、運桿及瞄準的動作要領?與你(<br>何差異? 2、請簡述14-11比賽自<br>3、這學期經過14-1分組比賽後的心                     | 能學習(30%)/<br>1、請簡述撞<br>妳)目前的動<br>的犯規動作有吗<br>(得分享?]    | 心得報告<br>球架橋、<br>作有<br>哪些?                     | 0    | 0 C   | 0      | 0       | 適中      |         |        |            |         |               |       |
| 全     | 選頁        | 灾: 1         | ▼ 毎頁                                 | 預設 > 題 首頁 上頁 下頁 月                                                                                                    | K頁 新增                                                 | 修改 🗄                                          | 除複   | 製匯    | 出 分享   | 預       | 意 搜尋    |         |        |            |         |               |       |
| https | ://wisdom | .tut.edu     | .tw/teach                            | /homework/exam_correct_list.php                                                                                        |                                                       |                                               |      |       |        |         |         |         |        |            |         |               |       |
| -     | م         | Цi           |                                      | 📑 🔿 🛜 🖬 Ps                                                                                                    |                                                       |                                               |      |       |        |         | 🌔 15°   | °C 多雲時陰 | ∧ ĝ    | [[ 4)) 😣 👼 | 下午(     | 2:31          | -     |

# 6. 選擇要批改的作業點選批改

| <ul> <li></li></ul>                                     | ▲ 台南應用科技大學 × +                              |                                     | ~ - Ø X               |
|---------------------------------------------------------|---------------------------------------------|-------------------------------------|-----------------------|
| $\leftrightarrow$ $\rightarrow$ C $\triangle$ wisdom.tu | ut.edu.tw/teach/index.php                   |                                     | ie 🕁 🗯 🕑 :            |
| 🔢 應用程式 ★ Bookmarks 税 學                                  | 學務處勞作款商組 😤 台南應用科技大學 🔮 Management Platf 🔮 南原 | 転入口 🚯 Facebook 🚸 遠東商銀網路ATM 🔓 Google | » Ⅲ 閱讀清單              |
|                                                         |                                             | × .                                 | 2 進入教室 🏠 🔅            |
| 班級課程管理:                                                 | :<br>====================================   |                                     | 1092-運動與生活(社)-匹~      |
|                                                         |                                             | 的关键面 品体管面 通上店 🚺                     |                       |
|                                                         |                                             | 问也皆姓 成款皆姓 四八世 4                     | 信田空間 (4.98 MB/512 MB) |
| /四/平 ※4 6度   1 トラ                                       | <sup>未推議</sup> [F未加政<br>作業批改                |                                     | 定所王間(4.30100/312100)  |
|                                                         |                                             |                                     |                       |
|                                                         | ▼ 批以元華 → 谷社以                                | (左梁山)왕 (左黎庄明 고도南 원고도                |                       |
|                                                         | /疗弧 TF未合佛                                   | 1F耒尘態 1F音时间 风元 抗风                   |                       |
|                                                         | 1 運動與生活課技能學習(30%)心得報告                       | 個人 到2021-06-21 23:59 批改             |                       |
|                                                         |                                             | 從 2021-04-21 00:00                  | -                     |
|                                                         | 2 運動與主活課學習心得報告                              | 1回∧ 到 2021-06-21 23:59 ₩ 批议         |                       |
|                                                         |                                             |                                     |                       |
|                                                         |                                             |                                     |                       |
|                                                         |                                             |                                     |                       |
|                                                         |                                             |                                     |                       |
|                                                         |                                             |                                     |                       |
|                                                         |                                             |                                     |                       |
|                                                         |                                             |                                     |                       |
|                                                         |                                             |                                     |                       |
|                                                         |                                             |                                     |                       |
|                                                         |                                             |                                     |                       |
|                                                         |                                             |                                     |                       |
|                                                         |                                             |                                     |                       |
|                                                         |                                             |                                     |                       |
|                                                         |                                             |                                     |                       |

| 7. 黑                            | 龌            | 下重                 | 战全           | 部                      | 劉       | 資附檔                     |                 |                 |                |               |              |
|---------------------------------|--------------|--------------------|--------------|------------------------|---------|-------------------------|-----------------|-----------------|----------------|---------------|--------------|
| ③ 南應大/                          | λ            |                    | ×            | < M =                  | 合南應用    | ·技大學 × +                |                 |                 |                | v –           | o ×          |
| $\leftrightarrow \rightarrow c$ | 3 A (        | n wi               | sdom.t       | ut.edu.tv              | v/teacł | /index.php              |                 |                 |                |               | * 🕑 🗄        |
|                                 | 🛨 Boo        | kmarks             | <i>₹</i> ₹ 4 | 単務處勞作                  | 教育組     | 😤 台南應用科技大學 🔇 Management | Platf 🔇 南應大入口 📢 | Facebook 💠 還東商銀 | 網路ATM Ġ Google | »             | 🔲 閱讀清單       |
|                                 |              | Sec. 14            |              |                        |         |                         |                 |                 | 24 N           | 目辺 進入教室       | <b>h</b> •   |
|                                 | 班組           | δ課程<br>12-渾        | 管理<br>動題4    | :<br>= 汚(汁)            | )       | -c                      |                 |                 |                | 1092-運動與      | 生活(社)-匹✔     |
|                                 |              | 目管                 | 暉            | 課程會                    | 管理      | 教室管理 作業管理               | 測驗管理 問卷管理       | 卑 成績管理          | 個人區 >          |               |              |
|                                 | 題)           | 軍維護                | [] 作         | 業維護                    | 作業      | 出改                      |                 |                 |                | 使用空間 (4.98    | 3 MB/512 MB) |
| 應試者                             | 列表           |                    |              |                        |         |                         | 詰貼길             | 左側所列學員          |                |               |              |
| 作業名稱:                           | : 運動與生       | 活課                 | 技能學          | r <mark>a</mark> (30%) | )心      |                         |                 |                 | -              |               |              |
| 得報告                             |              | -                  |              |                        |         |                         |                 |                 |                |               |              |
| 應寫: ヒ                           | 湯▼ 批         | (汉王主)              | 全部、          | / 搜尋                   |         |                         |                 |                 |                |               |              |
| 夏火: 1                           | Y 母貝         | 預設                 | ▼ ≠          |                        |         |                         |                 |                 |                |               |              |
| No                              | 点 <u>Na</u>  | 2 ×                | 只<br>4-2     | 已度 才                   | # 25    |                         | 請點選             | 上万所列次別          | J              |               |              |
| 1. 70                           | 879          | 蔡                  | 祐            | 1                      | 0       |                         |                 |                 |                |               |              |
| 2. d0                           | 856          | 黃                  | 宇            | 1                      | 0       |                         |                 |                 |                |               |              |
| 3. d0                           | 041          | 陳                  | 容            | 1                      | 0       |                         |                 |                 |                |               |              |
| 4. d0                           | 309          | ¥.                 | 瑄            | 1                      | 0       |                         |                 |                 |                |               |              |
| 5. d0                           | 447          | 游                  | 璇            | 1                      | 0       |                         |                 |                 |                |               |              |
| 6. d0                           | 341          | 黃                  | 諭            | 1                      | 0       |                         |                 |                 |                |               |              |
| 7. d0                           | 116          | 蔡                  | 韶            | 1                      | 0       |                         |                 |                 |                |               |              |
| 8. d0                           | 217          | 黃                  | 晨            | 1                      | 0       |                         |                 |                 |                |               |              |
| 9. d0                           | 820          | 劉                  | *2<br>*2     | 1                      | 0       |                         |                 |                 |                |               |              |
| 10. 00                          | 501          | 949<br>===         | i¥           | 1                      | 0       |                         |                 |                 |                |               |              |
| 日尺                              | 日下日          | - <b>D</b> R 68, 1 |              |                        |         |                         |                 |                 |                |               |              |
|                                 | 1 4% ±       |                    | -seria de    | 5                      | <       |                         |                 |                 |                |               |              |
| 已批改作                            | 業全部『         | 開放體                | 驟。           |                        |         |                         |                 |                 |                |               |              |
| <u> 条統自動</u>                    | 批改作業         |                    | 放觀層          |                        |         |                         |                 |                 |                |               |              |
| 作来催発口の<br>請看 <u>説明</u> :        | CHJ U 1F-8 3 | <b>≕</b> 95 / R    | 中國維石         | 有關和時間                  | aus /   |                         |                 |                 |                |               |              |
| م 🖿                             | Ħ            | 0                  |              | Ø                      |         | Ps                      |                 | 🌔 15'           | ℃ 多雲時陰 へ Ĝ     | [단 40) 🛛 😡 7年 | 02:44        |

# 8. 會跳出附檔 ZIP 壓縮檔,請選擇要儲存的位置按下儲存

| <ul> <li>國應大人口 × M 台南應用科技大學 × +</li> </ul>                                                          | ∨ – ₫ ×               |
|----------------------------------------------------------------------------------------------------|-----------------------|
| ← → C ☆ ( in wisdom.tut.edu.tw/teach/index.php                                                      | 🖻 🕁 🗯 🕑 🗄             |
| 🏢 應用程式 ★ Bookmarks 🖗 學發處勞作較高組 🖗 台南應用科技大學 😵 Management Platf 😵 南德大入口 📢 Facebook 💠 還要商銀網路ATM 🔓 Google | » 🔳 閱讀清單              |
|                                                                                                    | 2 進入教室                |
| 近級課程管理:                                                                                             | 1092-運動與生活(社)-四~      |
|                                                                                                    |                       |
| ▲ 人員官理 課任官理 教堂官理 萨莱智理 湖旗官理 同卷官理 成款官理 與人會 ▲                                                          | × 108 MP/512 MP       |
| 速岸維護  <br><u> 聴試者列表</u> ← → ~ ↑ ■ > 本機 > 桌面                                                         | +.50 WD/ 512 WD/      |
| 作美名稱:運動與生活課技能 組合管理 ▼ 新増資料表                                                                          | <b>•</b> • <b>0</b>   |
|                                                                                                    |                       |
| 應寫: 已寫▼ 批改: 全部 > 30 約件 2011                                                                         |                       |
|                                                                                                    |                       |
|                                                                                                    |                       |
| No. 帳號 姓名 > 二 桌面                                                                                    |                       |
| 1.70 879 蔡 祐 > 三 圖片                                                                                 |                       |
| 2. dC 856 黃 宇 <sup>&gt; 211</sup> 本機磁道(C)                                                           |                       |
| 3. dC 041 陳 容 > DATA(D)                                                                             |                       |
| 4. dC 309 劉 瑄 > = Pooja-4TB (F.)                                                                    |                       |
| 5. dC 447 游 璇 > — Pooja-4TB (F:) 、                                                                  |                       |
| 6. dC 341 黃 諭 <sub>檔案名稱(N):</sub> hw100088786                                                       | ~                     |
| 7. dC 116 蔡 韶 存傷類型(T): WinRAR ZIP 蜜綿欄                                                               | ~                     |
| 8. dC 217 黃 晨 / 陽蒙資料來 / 7/4/10/10/10/10/10/10/10/10/10/10/10/10/10/                                 | 取消                    |
| 9. dC 820 到 寧                                                                                       |                       |
| 10. dC 561 蔡 謹 1 0                                                                                  |                       |
| 「首頁」上頁「下頁」末頁」                                                                                       |                       |
| 下藏全部學員附檔                                                                                            |                       |
| 已批改作業全部『開放觀摩』                                                                                       |                       |
| 系統自動批改作業且 <b>『</b> 開放觀摩』                                                                            |                       |
| 作業編素已改用 UTF-8 編碼,解堅維若有亂碼問題。                                                                         |                       |
| 和音 1000 1                                                                                           |                       |
| 🕂 🔎 밝 💽 📻 💿 🛜 📧 🕒 🕒 🕒 🕒                                                                             | 1 4》英易 2022/1/12 - 16 |
|                                                                                                    |                       |

### 9. 修改檔案檔名,完成。

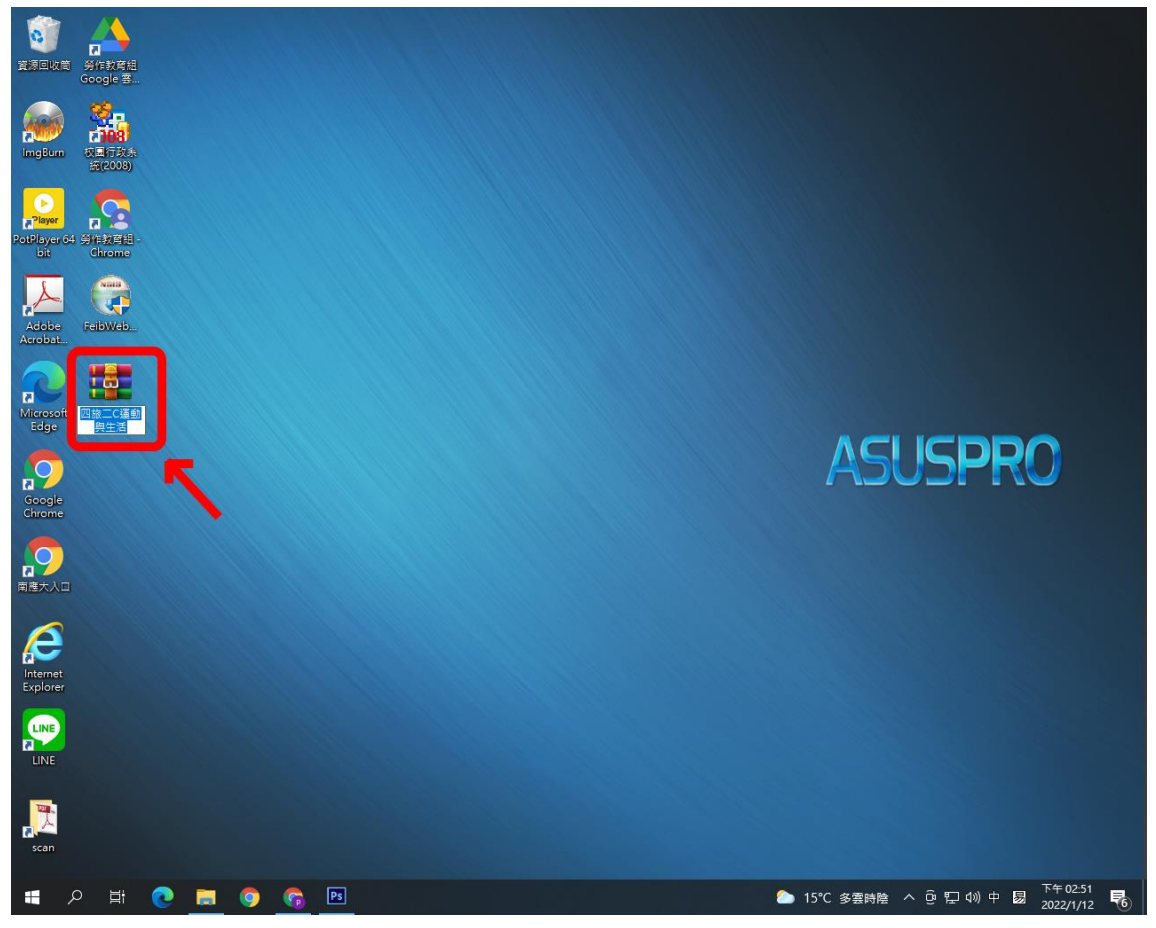